## SATELLITE RADIO CONTROLS

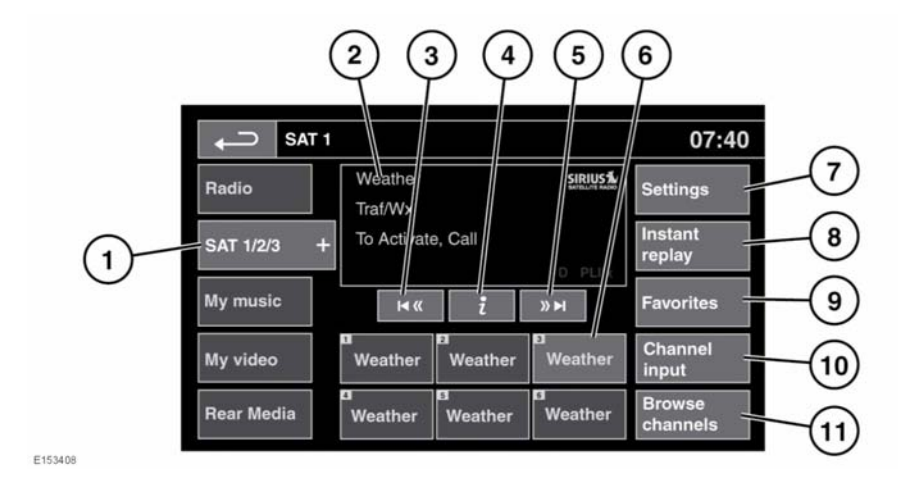

## **A**WARNING

Do not adjust the Touch screen controls, or allow the system to distract the driver, while the vehicle is moving. Driver distraction can lead to accidents, causing serious injury or death.

- 1. Satellite band selection:
  - Touch to view and select a satellite radio band. The radio will tune to the last used channel on that band.
- 2. Display showing the current channel, the associated category, and the relevant radio text.
- 3. Seek down:
  - Touch to seek the previous available channel.
- 4. Channel information: Touch to view a pop-up of information broadcast by the channel.
- 5. Seek up:
  - Touch to find the next available channel.

- 6. Channel presets: Each SAT band has 6 preset positions. These are displayed as weather options when the system is first operated.
  - Touch and release to tune to the channel stored on that preset.
  - Touch and hold to store the current channel on that preset.
  - Use the seek buttons on the steering wheel to select the next or previous preset channel.

**Note:** If a selected preset channel is unsubscribed, or has become unsubscribed, the Sirius phone number and a message will be displayed. See **127**, **SUBSCRIPTION SETUP**. Only subscribed channels can be saved as presets.

- 7. Settings. Select to view the Settings menu:
  - **SIRIUS ID**: Select to view your SIRIUS ID number and subscription contact number.